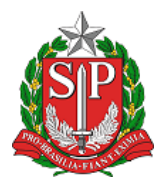

DEPARTAMENTO DE TECNOLOGIA DA INFORMAÇÃO - DTI

#### Procedimento - VPN RDP - versão 1.0

### 1. REQUISITOS:

Os itens abaixo somente necessitam serem verificados, para caso o acesso ocorre a partir de um equipamento pessoal. Os equipamentos patrimoniados já contém todas as características acima.

#### GERAIS

- Conexão com a Internet;
- Seu crachá digital;

#### SISTEMA OPERACIONAL

- Windows 10 (32-bit e 64-bit)
- Windows 11 (Quando estiver disponível na estrutura SEFAZ-SP.)

#### NAVEGADOR

- Google Chrome
- Mozilla Firefox Compatível mas não foi testado.
- MS EDGE

#### SEGURANÇA

- ANTIVÍRUS Windows Defender
- FIREWALL Ativado
- WINDOWS UPDATE habilitado e estação atualizada com as últimas correções.

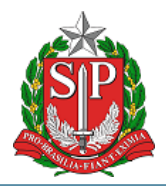

DEPARTAMENTO DE TECNOLOGIA DA INFORMAÇÃO - DTI

Procedimento - VPN RDP - versão 1.0

### 2. ACESSO, INSTALAÇÃO E CONFIGURAÇÃO DA VPN SSL

Acesse a URL https://vpnssl.fazenda.sp.gov.br e execute os passos a seguir: Clique no local indicado abaixo para fazer o Download do Check Point Mobile Agent.

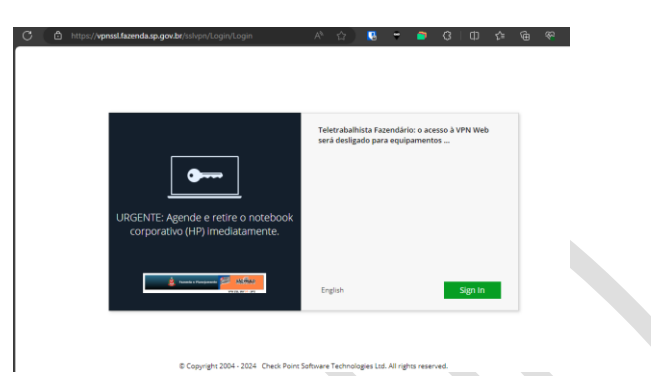

Clique no botão Sign In.

Selecione o certificado digital e informe a senha.

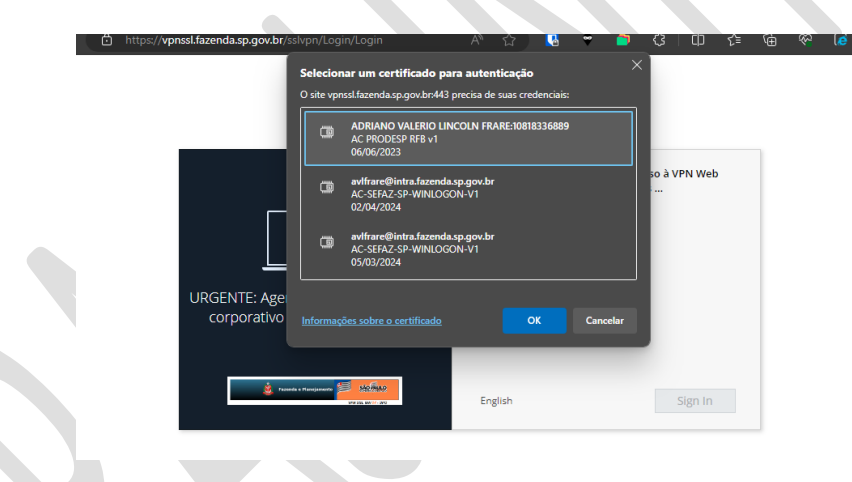

Agora clique sobre o link **Click Here** para iniciar o download. Aguarde o download do arquivo CheckPointMobileAgent.msi e depois clique sobre ele para executar.

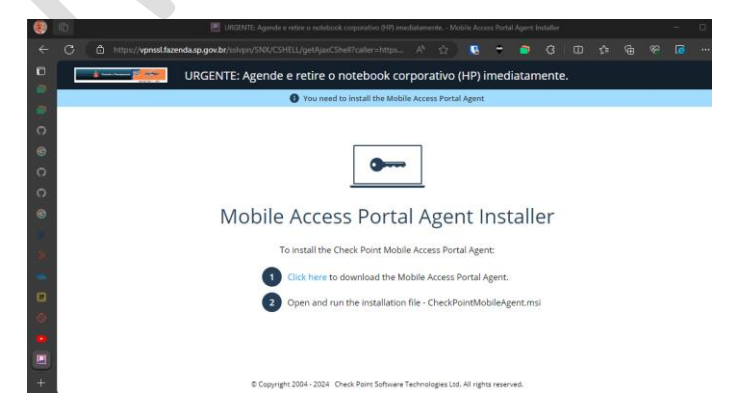

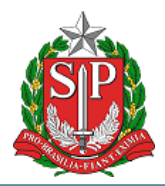

DEPARTAMENTO DE TECNOLOGIA DA INFORMAÇÃO - DTI

Procedimento - VPN RDP - versão 1.0

Aguardar a checagem de aderência à política de segurança (Ignore se a tela abaixo não for apresentada) e clique no botão **SIM**.

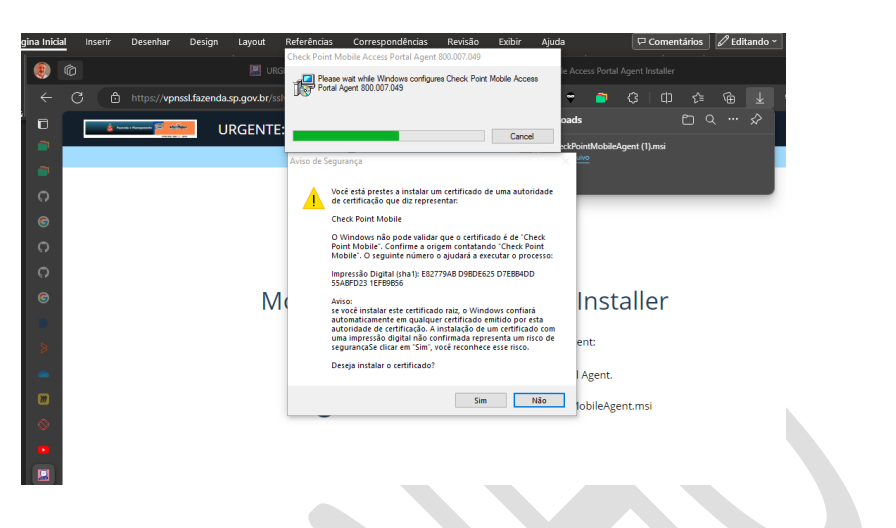

Aguarde a conexão ser realizada, conforme imagem abaixo.

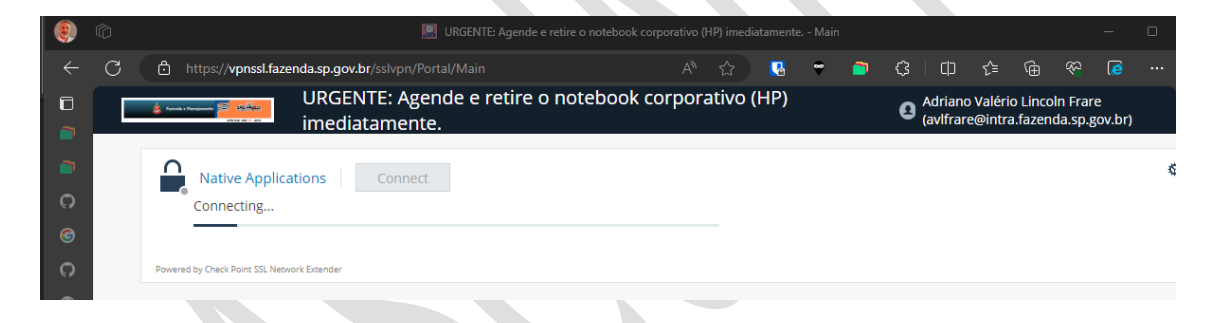

No caso de apresentar o aviso abaixo.

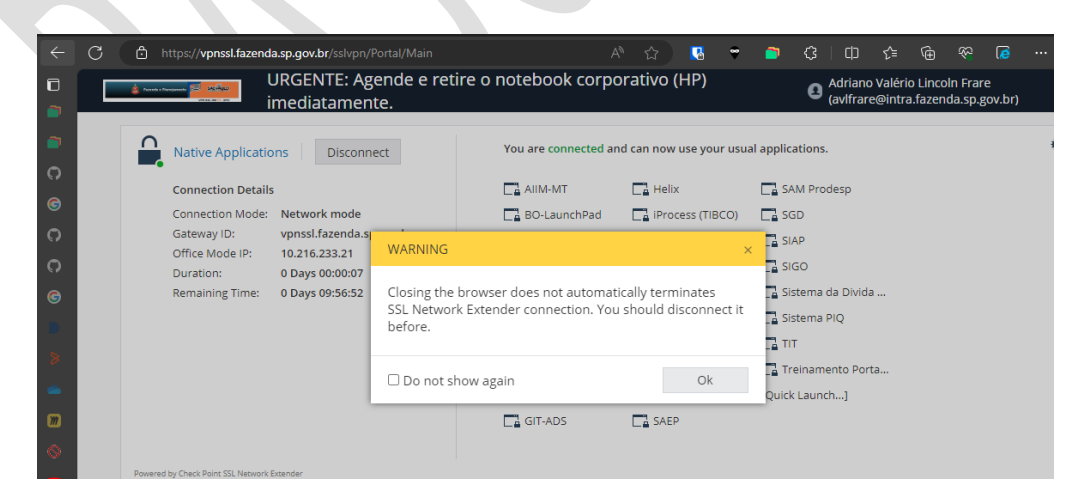

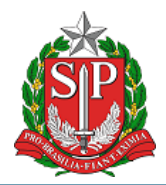

DEPARTAMENTO DE TECNOLOGIA DA INFORMAÇÃO - DTI

#### Procedimento - VPN RDP - versão 1.0

#### Clique no item **Do not show again** e depois no botao **OK**.

| Connection Details                                             | 5                                                                        |                                         | AIIM-MT                                             | Helix                                        | SAM Prodesp                        |
|----------------------------------------------------------------|--------------------------------------------------------------------------|-----------------------------------------|-----------------------------------------------------|----------------------------------------------|------------------------------------|
| Connection Mode:                                               | Network mode                                                             |                                         | BO-LaunchPad                                        | iProcess (TIBCO)                             | SGD                                |
| Gateway ID:<br>Office Mode IP:<br>Duration:<br>Remaining Time: | vpnssl.fazenda.sj<br>10.216.233.21<br>0 Days 00:00:47<br>0 Days 09:56:11 | WARNING                                 |                                                     | ;                                            | SIAP                               |
|                                                                |                                                                          | Closing the b<br>SSL Network<br>before. | rowser does not automat<br>Extender connection. You | tically terminates<br>u should disconnect it | A Sistema da Divida<br>Sistema PIQ |
|                                                                |                                                                          | 🗹 Do not she                            | ow again                                            | Ok                                           | Treinamento Porta<br>Quick Launch] |

#### Agora está tudo pronto pra utilizar os acessos.

| imediatamente.                                          |                       |                        | (avlfrare@intra.fazenda.sp.gov.br |
|---------------------------------------------------------|-----------------------|------------------------|-----------------------------------|
| Native Applications Disconnect                          | You are connected and | d can now use your usu | al applications.                  |
| Connection Details                                      | AIIM-MT               | Helix                  | SAM Prodesp                       |
| Connection Mode: Network mode                           | BO-LaunchPad          | iProcess (TIBCO)       | SGD                               |
| Gateway ID: vpnssl.fazenda.sp.gov.br                    | Central de Serviços   | 📑 📑 Manual de Instala  | ç 📑 SIAP                          |
| Office Mode IP: 10.216.233.21 Duration: 0 Days 00:01:35 | Dados Pessoais        | Ca Menor Preço         | SIGO                              |
| Remaining Time: 0 Days 09:55:24                         | DEC                   | 📑 Nova Intranet        | 📑 Sistema da Divida               |
|                                                         | ETC - Sharepoint      | PGENET                 | 📑 Sistema PIQ                     |
|                                                         | ETC – Treinamento     | s 📑 PGSF               |                                   |
|                                                         | Frequência            | PortalADM              | a Treinamento Porta               |
|                                                         | GDOC                  | SAAC                   | [Quick Launch]                    |
|                                                         | GIT-ADS               | SAEP                   |                                   |
|                                                         |                       |                        |                                   |
| Powered by Check Point SSL Network Extender             |                       |                        |                                   |

A partir deste momento o equipamento estará conectado à rede da SEFAZ e você poderá navegar nos sites permitidos da INTRANET diretamente (VPN WEB) e/ou conectar à sua estação de trabalho (REMOTE PC VPN – Item 4), dependendo da permissão concedida.

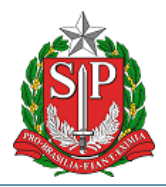

DEPARTAMENTO DE TECNOLOGIA DA INFORMAÇÃO - DTI

Procedimento - VPN RDP - versão 1.0

### 3. CONECTANDO e DESCONECTANDO da VPN

Após efetuar login com seu crachá digital, a VPN conectará automaticamente. Abaixo as opções para conectar e desconectar manualmente.

#### Uma vez conectado, clique em **DISCONNECT** para desconectar.

| Paranda e Paragananda 📁 affeningan | URGENTE: Agende e rei<br>mediatamente. | tire o notebook ( |
|------------------------------------|----------------------------------------|-------------------|
| Native Application                 | Disconnect                             | You are conne     |
| Connection Details                 | S                                      | AIIM-MT           |
| Connection Mode:                   | Network mode                           | BO-Launch         |
| Gateway ID:                        | vpnssl.fazenda.sp.gov.br               | 📑 Central de      |
| Office Mode IP:                    | 10.216.233.24                          | Dadas Pas         |
| Duration:                          | 0 Days 00:00:08                        | La Dados Pes      |
| Remaining Time:                    | 0 Days 09:59:44                        | DEC               |
|                                    |                                        | ETC - Share       |
|                                    |                                        | ETC – Treir       |

E clicar no botão abaixo pra deslogar (Sign Out), localizado na página superior direita.

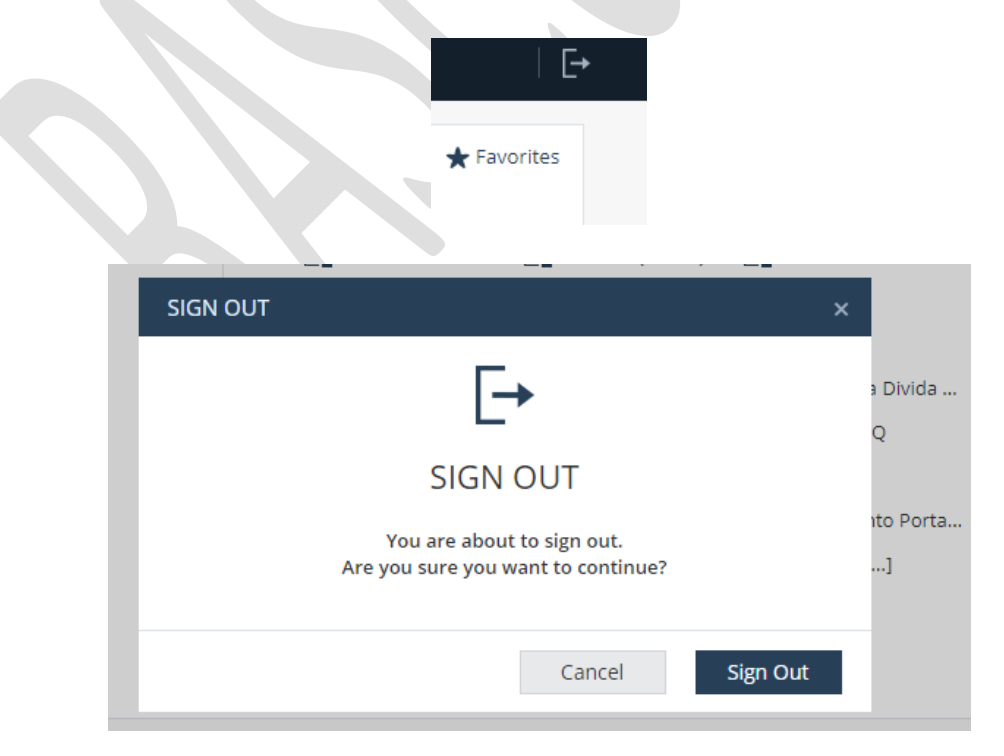

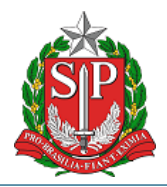

DEPARTAMENTO DE TECNOLOGIA DA INFORMAÇÃO – DTI

#### Procedimento - VPN RDP - versão 1.0

### 4. ACESSO REMOTE PC VPN

O acesso consiste em conectar remotamente em sua estação de trabalho da SEFAZ, para execução de seu trabalho. Será necessário obter **previamente o nome da sua estação na SEFAZ e garantir que ela está ligada ao conectar**.

#### 4.1. Obter o nome da estação SEFAZ

Siga os passos abaixo, **apenas se você não sabe o nome de sua estação de trabalho da SEFAZ**, caso contrário, siga para o passo 4.2.

Clique sobre o item de pesquisa do Windows e digite Meu Computador

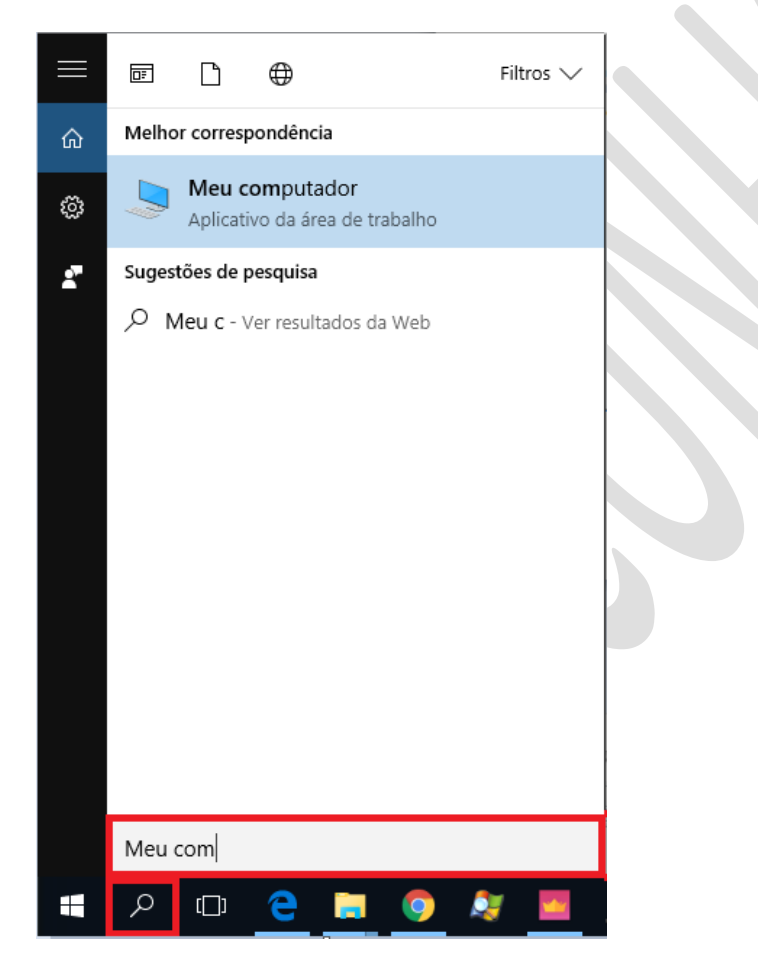

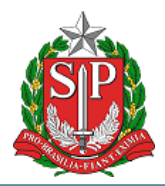

DEPARTAMENTO DE TECNOLOGIA DA INFORMAÇÃO - DTI

Procedimento - VPN RDP - versão 1.0

Clique sobre o ícone "Meu Computador" com o **botão direito** do mouse e em **propriedades**.

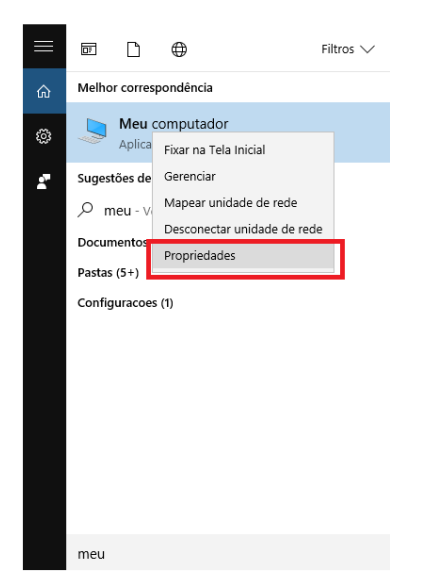

### Na tela que será aberta, anote o nome do dispositivo.

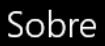

N N

P

R/ ID

ID Ti

O computador está monitorado e protegido.

Veja detalhes em Segurança do Windows

#### Especificações do dispositivo

| ome do dispositivo          | SPONBBT030417                                                       |
|-----------------------------|---------------------------------------------------------------------|
| ome completo do dispositivo | SPONBBT030417.intra.fazenda.sp.g<br>ov.br                           |
| ocessador                   | Intel(R) Core(TM) i5-8350U CPU @<br>1.70GHz                         |
| AM instalada                | 16,0 GB (utilizável: 15,8 GB)                                       |
| do dispositivo              | 2F16FBA1-9B45-4E37-8F63-887AB<br>C1C46AE                            |
| do Produto                  | 00330-80000-00000-AA581                                             |
| po de sistema               | Sistema operacional de 64 bits,<br>processador baseado em x64       |
| aneta e toque               | Nenhuma entrada à caneta ou por<br>toque disponível para este vídeo |
| Copiar                      |                                                                     |
|                             |                                                                     |

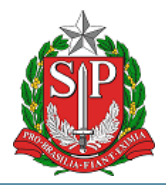

DEPARTAMENTO DE TECNOLOGIA DA INFORMAÇÃO – DTI

#### Procedimento - VPN RDP - versão 1.0

4.2. Conectar na estação SEFAZ

Clique sobre o menu Iniciar ou Buscar do Windows e digite **Conexão de área de Trabalho Remota**. (digitando apenas Conexão o ícone já vai aparecer).

Clique no ícone correspondente para abrir.

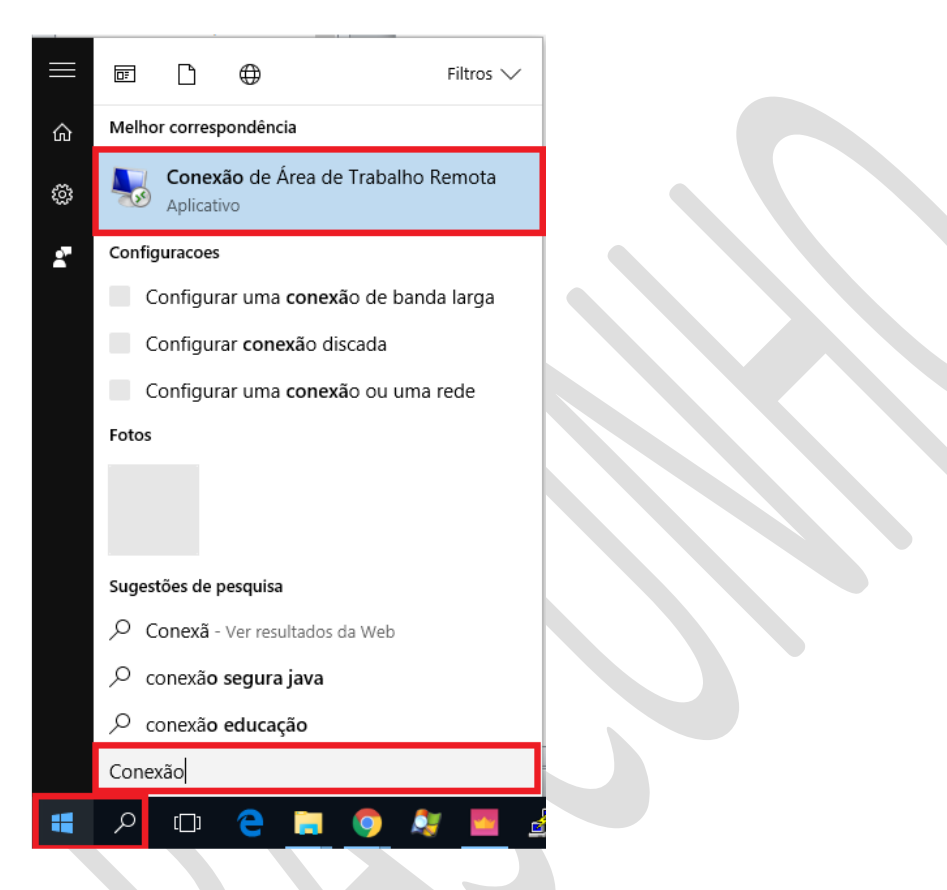

Digite o nome ou endereço de sua estação de trabalho e depois clique em conectar.

| 😼 Conexão de     | e Área de Trabalho Remota       | <u></u>          |        |
|------------------|---------------------------------|------------------|--------|
| 4                | onexão de<br>rea de Traba       | lho Re           | mota   |
| Computador:      |                                 |                  | ino cu |
| Nome de usuário  | : Nenhum especificado           | *                |        |
| Suas credenciais | s serão exigidas quando você se | e conectar.      |        |
| Mostrar Op       | ções                            | <u>C</u> onectar | Ajuda  |

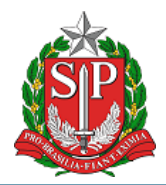

DEPARTAMENTO DE TECNOLOGIA DA INFORMAÇÃO - DTI

#### Procedimento - VPN RDP - versão 1.0

### Selecione a opção de cartão inteligente, digite seu PIN e OK.

| Segurança do V                | lindows                                                                                       | $\times$ |
|-------------------------------|-----------------------------------------------------------------------------------------------|----------|
| Digite suas<br>Essas credenci | : <mark>credenciais</mark><br>ais serão usadas para a conexão com 10.215.10.162.              |          |
| 8                             | NTRA'sourceitman_seg                                                                          |          |
| 8                             | Usar outra conta                                                                              |          |
| ٦                             | MICHEL<br>ROITMAN:<br>www.ekman@intra.fatenda.gp.gov.br<br>Credencial do cartilio inteligente |          |
| Lemb                          | var minhas credenciais                                                                        |          |
|                               | OK Cance                                                                                      | ılar     |

#### Aceite (SIM) o alerta de segurança abaixo:

| b Conexão de Área de Trabalho Remota                                                                                                    | × |
|----------------------------------------------------------------------------------------------------|---|
| Não é possível verificar a identidade do computador<br>remoto. Deseja se conectar de assim mesmo?                                       |   |
| Não foi possível autenticar o computador remoto devido a problemas com o<br>certificado de segurança. Talvez não seja seguro continuar. |   |
| Nome de certificado                                                                                                    |   |
| Nome no certificado do computador remoto:<br>SRV10784.homsfz.fazenda.local                                                              |   |
| Erros de certificado                                                                                                    |   |
| Os seguintes erros foram encontrados ao validar o certificado do<br>computador remoto:                                                  |   |
| O certificado não provém de uma autoridade de certificação<br>confiável.                                                                |   |
| Deseja conectar apesar destes erros de certificado?                                                                                     |   |
| Não perguntar novamente sobre conexões com este computador                                                                              |   |
| Exibir certificado Sim Não                                                                                                    |   |

Na tela de login de sua estação, digite o PIN do crachá digital novamente e aguarde o início da sessão.

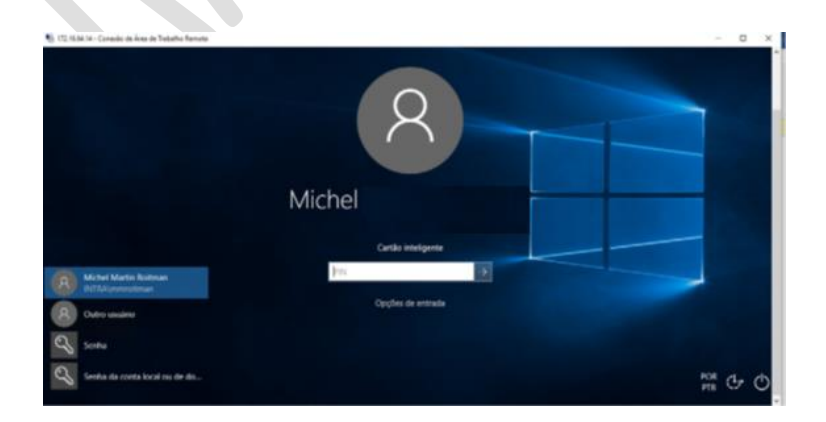

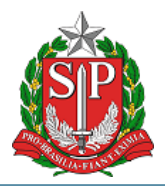

DEPARTAMENTO DE TECNOLOGIA DA INFORMAÇÃO – DTI

#### Procedimento - VPN RDP - versão 1.0

#### Utilize sua estação de trabalho normalmente.

| C Q, Paqueer to internet and except Nation Q and the Second Active Co. Pf Monopole segred<br>Topper to fond the Contract of Contract of Cont |  |  |
|----------------------------------------------------------------------------------------------------|--|--|
| Bit       Share Point       Image: Share Scale Scale                                                     |  |  |
| C contraticues (2 2004 )<br>Especia fraidaite Corporate -CTC (Separate & Fared & Fared & Fared & Fared & Estate & Estate Auto<br>Fazenda e Planejamento Intranet Digite sus buers<br>W Inicio III austritucional • et serviços IEI Noticias O contunicados 4, Lecislação 7 Anva                                                                                                    |  |  |
| Pazenda e Planejamento: Intranet     Digite sus buscs       Planejamento:     Intranet       Planejamento:     Intranet       Planejamento:     Intranet       Planejamento:     Intranet       Planejamento:     Intranet       Planejamento:     Intranet       Planejamento:     Planejamento:       Planejamento:     Intranet       Planejamento:     Intranet       Planejamento:     Intranet       Planejamento:     Intranet       Planejamento:     Intranet       Planejamento:     Intranet       Planejamento:     Planejamento:       Planejamento:     Planejamento:                                                                                                    |  |  |
| 🕷 INICIO 🛱 INSTITUCIONAL + OCSERVIÇOS 🕮 NOTICIAS O COMUNICADOS 4, LEGISLAÇÃO 7.4.1004.                                                                                                    |  |  |
|                                                                                                    |  |  |
| Vote state million and the state of the state of the stat   |  |  |
| Jogos da Felicidade: participa das attividades do Programa de Felicidades Corporative e concersa a prévious Clique aqué                                                                                                    |  |  |
| Por dentro                                                                                                    |  |  |
| da Sefaz Pipur por Dentro da Sefaz - Unido Sefaz - Unido Confector a Unidole. Polar de Runcionários                                                                                                    |  |  |

Para sair, desconecte fechando a janela ou faça logoff da sessão.

4.3. Desligar ou reiniciar a estação remota

Caso queira desligar a estação remota, basta clicar na área de trabalho, e então apertar simultaneamente as teclas ALT+F4. Irão aparecer as opções de desligamento:

| ) Windows                                               |
|---------------------------------------------------------|
| O que deseja que o computador faça?                     |
| Fazer logoff  Fechar todos os programas e fazer logoff. |
| OK Cancelar Ajuda                                       |
|                                                         |
|                                                         |
|                                                         |
|                                                         |
|                                                         |
|                                                         |